## Печать упаковочных листов и накладных

## Печать упаковочного листа

Функция "Печать упаковочной ведомости" формирует квитанцию об отправке, которая может быть отправлена со всеми исходящими грузами. В ней указывается номер накладной, название транспортной компании, идентификатор транспортного средства, место отправления и назначения, название организации-отправителя и организации-получателя, а также подробная информация об отправленных товарах, включая номер накладной, описание товара, количество, упаковку, вес, объем и графу для указания состояния товара (исправен/поврежден) при получении. Наконец, в нем ставится подпись составителя, которым обычно является оператор RITA, и раздел с возможностью указать имя получателя, дату и подпись, подтверждающие получение груза в пункте назначения.

| В разделе "Планируемая поездка" упаковочный лист остается пустым до тех пор, пока не будет добавлен груз. |                                                 |  |  |  |  |  |  |  |
|----------------------------------------------------------------------------------------------------|-------------------------------------------------|--|--|--|--|--|--|--|
| Planned Journeys                                                                                          | + Add Journey 3 C                               |  |  |  |  |  |  |  |
| 🛲 Road (1)                                                                                                | 32,842.0 kg 288.87 m <sup>3</sup>               |  |  |  |  |  |  |  |
| 📅 17/Jan/2025 🚚 ABCD                                                                                      | 32,842.0 kg 288.87 m <sup>3</sup>               |  |  |  |  |  |  |  |
|                                                                                                    | × Remove this Journey                           |  |  |  |  |  |  |  |
| ■ Upload Dispatch Plan  Add new Destination  Dispatch Goods                                               |                                                 |  |  |  |  |  |  |  |
| 🔒 Brindisi - UNHRD Warehouse 1 (Storag                                                                    | re) 🎤 🗑                                         |  |  |  |  |  |  |  |
| 📕 BDS-1097 💄 FHI360 🛛 🗎                                                                                   | Brindisi -<br>UNHRD<br>Warehouse 1<br>(Storage) |  |  |  |  |  |  |  |

| <b>TRITA</b>                        | Shipment Receipt                  |                     |                                      |             |                     |                                     | https://rita.logcluster.org<br>rita.global@wfp.org |
|-------------------------------------|-----------------------------------|---------------------|--------------------------------------|-------------|---------------------|-------------------------------------|----------------------------------------------------|
|                                     |                                   |                     |                                      |             |                     | ETA OF most                         |                                                    |
| Waybill Number                      |                                   | Transport Company   |                                      | 1888        | -                   | Vehicle Id                          | ABCD                                               |
| Origin                              | San Vito - UNHRD Warehouse        | 2 (Storage)         |                                      | Destination | 74                  | Brindisi - UNHRD Warehous           | e 1 (Storage)                                      |
|                                     | Italy - Puglia - Brindisi         |                     |                                      |             |                     | Italy - Puglia - Brindisi           |                                                    |
| Sender                              | Médecins Sans Frontières Suis     | se                  |                                      |             |                     | United Nations Food and Agr         | iculture Organisation                              |
|                                     | Franz, tel: 211 0 922 777 717, er | nail: ssudan-logco- |                                      |             |                     | Peter Akany, tel: 922001684, et     | mail: Peter.Akany@fao.org                          |
| Consignmer                          | Description                       | Quantity            | Packaging                            |             |                     | Goods received according to documer | at and in good conditions (yes or no +             |
| BDS-1623 1 - Iron Squire/Sheet      |                                   | 1085 Bulk (kg)(s)   | 1085 None/Loose(s)                   | 13194 kg    | 2.30 m <sup>3</sup> | quantity/un                         | it received)                                       |
| BDS-1623 2 - Wood Timber            |                                   | 400 Bulk (ko)(s)    | 1 None/Loose(s)                      | 6350 kg     | 2.00 m3             |                                     |                                                    |
|                                     |                                   | 015 D D 0 0000      | 10100-044                            | 3330 kg     | 2.00 111-           |                                     |                                                    |
| DDS-1923 3 - PIPE PVC, ngid,        |                                   | 245 Bunk (kg)(s)    | <ul> <li>disase/dandae(s)</li> </ul> | 245 kg      | 0.50 m <sup>3</sup> |                                     |                                                    |
| BDS-1623 4 - Mix Construction items |                                   | 1358 Bulk (kg)(s)   | 10 Box/Carton(s)                     | 1680 kg     | 2.00 m <sup>3</sup> |                                     |                                                    |
| BDS-1623 6 - Flat Bar/Board Matal   |                                   | 60 Bulk (kg)(s)     | 2 Box/Carton(s)                      | 298 kg      | 0.20 m <sup>3</sup> |                                     |                                                    |
| BDS-1623 7 - Razer Wire             |                                   | 34 Bulk (kg)(s)     | 5 Bag/Sack(s)                        | 125 kg      | 0.50 m <sup>3</sup> |                                     |                                                    |
|                                     |                                   |                     | Total                                | 20892 kg    | 7.50 m <sup>3</sup> |                                     |                                                    |
| Remarks:                            | size alabel@utfo are              |                     | Pauland b                            |             |                     |                                     |                                                    |
| Prepared by                         | rita.global@wfp.org               |                     | Received h                           | ly<br>local |                     |                                     |                                                    |
| Date Frepareu                       | 20/Jan/2025                       |                     | Classic Recei                        | weu         |                     |                                     |                                                    |
|                                     |                                   |                     |                                      |             |                     |                                     |                                                    |
|                                     |                                   |                     |                                      |             |                     |                                     |                                                    |
|                                     |                                   |                     |                                      |             |                     |                                     |                                                    |
|                                     |                                   |                     |                                      |             |                     |                                     |                                                    |
|                                     |                                   |                     |                                      |             |                     |                                     |                                                    |
|                                     |                                   |                     |                                      |             |                     |                                     |                                                    |
|                                     |                                   |                     |                                      |             |                     |                                     |                                                    |
|                                     |                                   |                     |                                      |             |                     |                                     |                                                    |
|                                     |                                   |                     |                                      |             |                     |                                     |                                                    |
|                                     |                                   |                     |                                      |             |                     |                                     |                                                    |
|                                     |                                   |                     |                                      |             |                     |                                     |                                                    |

## Печать медицинского упаковочного листа:

RITA позволяет пользователям распечатать макет упаковочного листа, специально разработанный для медицинских товаров. В Med Packing List все предметы сведены в одну таблицу, а не разделены по партиям. Эта функция наиболее востребована при хранении и транспортировке медикаментов в процессе работы.

Print Medical Packing List

## Печать накладных

Накладные могут быть сформированы непосредственно из RITA.

Накладные могут быть сформированы только в момент отправки груза или после того, как груз был отправлен. Предварительно сформировать накладные нельзя.

Если в проекте RITA включена функция накладных, операторы могут генерировать накладные во время отправки груза, установив флажок**"Печатать накладную после отправки**", а затем выбрав кнопку**"Отправить груз**". Накладная будет создана

автоматически для этой поездки.

| Stock Available to Dispatch                   | 90 | Planned Journeys                      | + Add Journey 0:                          |
|-----------------------------------------------|----|---------------------------------------|-------------------------------------------|
| Storage :                                     |    | # Road (1)                            | 7,600.0 kg 2.55 m <sup>3</sup>            |
| Brindisi - UNHRD Warehouse 1 (Storage)        | C  | i 21/Jan/2025 ∉ ABCD                  | 7,600.0 kg 2.55 m <sup>3</sup>            |
| ✓ ■ BDS-1097 L FHI360                         |    |                                       | Journey 🖪 Upload Dispatch Plan            |
| V 🗮 BDS-1342 💄 UNICEF                         |    |                                       | patch Goods                               |
| BDS-1374 🛓 AECID 🐁 OCHA Warehouse             |    | San Vito - UN Camp (Customer Address) | 1                                         |
| ✓ ■ BDS-1388 🚨 UNICEF                         |    | BDS-1377 💄 UNICEF                     | Brindisi - UNHRD<br>Warehouse 1 (Storage) |
| BDS-1392 🛓 ACTED 🔐 San Vito - UNHRD Warehouse | 2  |                                       |                                           |
| ✓ ■ BDS-1395 ≜ ACTED                          |    |                                       |                                           |
| ✓ ■ BDS-1399 L FHI360                         |    |                                       |                                           |
| ✓ ■ BDS-1403 🌲 ACTED                          |    |                                       |                                           |
| V 📕 BDS-1405 🚨 ACTED                          |    |                                       |                                           |

Накладные также можно распечатать в любое время после отправки груза. Для этого нужно перейти на вкладку<u>"Текущие отправления</u>" или<u>"История отправлений</u>".

В меню вкладки**"Параметры**" для каждой отправленной поездки можно выбрать пункт**"Печать путевого листа**".

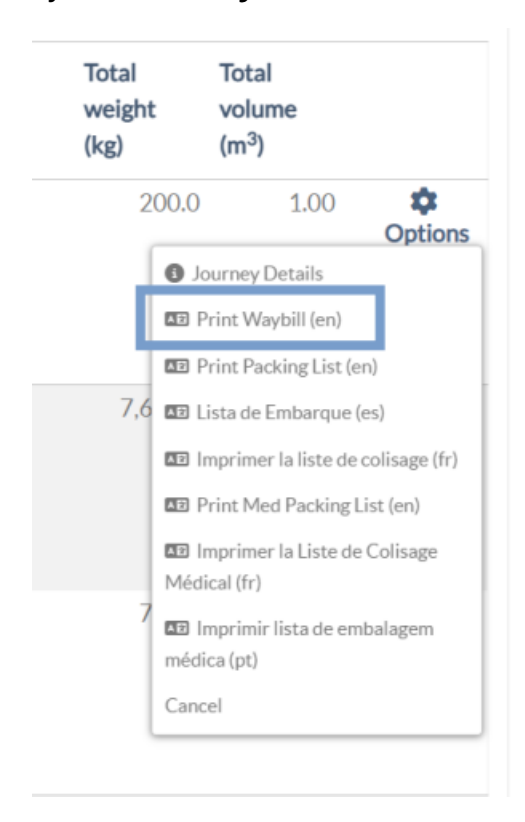